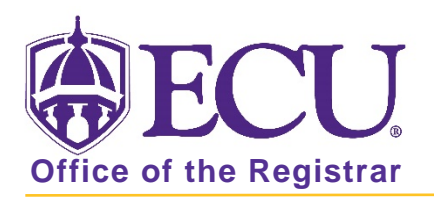

## How to do I view the graduation and honors list?

1. From the ECU web page (www.ecu.edu), click the Pirate Port link.

| ⊕ECU     | I am | ✔ About ECU                                                | Academics | Libraries                                    | Athletics | Health Sciences                       | Research    | ECUArts              | GIVE APPLY Q ≡                                                           |
|----------|------|------------------------------------------------------------|-----------|----------------------------------------------|-----------|---------------------------------------|-------------|----------------------|--------------------------------------------------------------------------|
| ₿ECU     | I am | ✔ About ECU                                                | Academics | Libraries                                    | Athletics | Health Sciences                       | Research    | ECUArts              | GIVE APPLY Q∣×                                                           |
| þearch i | Q    | RESOURCES<br>Email<br>Blackboard<br>Canvas Pilot<br>Banner |           | PiratePort<br>PirateID<br>Help Desk<br>Webex |           | Engage<br>Work Re<br>Director<br>Maps | equest<br>Y | Vi<br>A-<br>Ad<br>Ev | rtual Tour<br>2 Index<br>sademic Calendar<br>rent Calendar<br>f 🎔 🞯 🐻 in |

- 2. You do not need to log in to Pirate Port
- 3. Click on Graduation and Honors List under Academics on the left side of the screen.

| Academics                  |
|----------------------------|
| Course Catalog             |
| Course Equivalencies       |
| Graduation and Honors List |

4. Complete the criteria selection to view a list of Degree Recipients, Honors students, and degree recipients with distinction and click submit.

| PiratePort                                                                                                    | )                                                        |                                                                      | LOGIN |  |  |  |  |  |  |
|----------------------------------------------------------------------------------------------------|----------------------------------------------------------|----------------------------------------------------------------------|-------|--|--|--|--|--|--|
| Graduation and H                                                                                                    | Honors List                                              |                                                                      |       |  |  |  |  |  |  |
| Welcome to the East Carolina University Graduation and Honors List Application. Use the selection fields below to retrieve a listing of East Carolina degree recipients, honors students, university recognized students or recipients of degree with distinction. You may select ONE option for the search criteria (zip code OR NC county OR State OR Country). Once you have made your selections, click the 'submit' button. Until the Office of the Registrar has completed the certification of all students for graduation for the term you have selected, this list is incomplete. The final certification of graduation requirements occurs two weeks after the end of the exam period. Please contact the Office of the Registrar at 252-328-6524 if you have any questions.         Iisting options       select term and year: Spring 2020 v       zip code: OR         Vise completed       select student type: list ALL graduating students v       R |                                                          |                                                                      |       |  |  |  |  |  |  |
|                                                                                                    | select display format:  html (default) O microsoft excel | OR     select a state      all cities        OR     select a country |       |  |  |  |  |  |  |
|                                                                                                    |                                                          | reset submit                                                         |       |  |  |  |  |  |  |